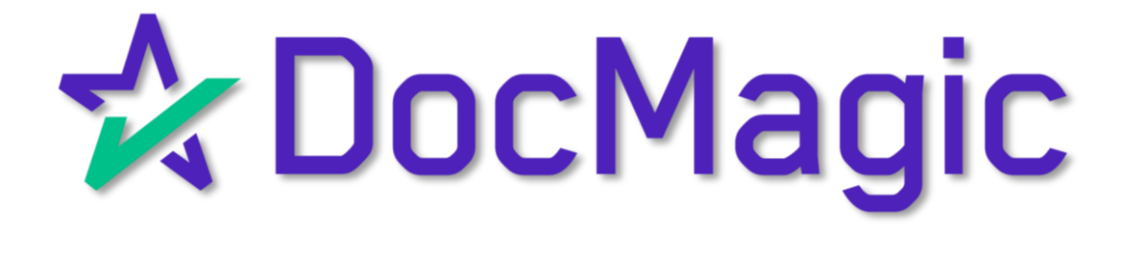

#### Getting Started

Start by opening CalyxPath in a web browser. Enter your credentials and Log In.

| poth                                                  | Welcome                                                                                 |  |
|-------------------------------------------------------|-----------------------------------------------------------------------------------------|--|
| SERVICE PACK<br>NOW LIVE Service Pack is NOW LIVE 1 C | Log In<br>Forgot Your Password?<br>lick here to see full Release Notes (August 28 2023) |  |
| ©Calyx Technology,                                    | Inc. All rights reserved.                                                               |  |

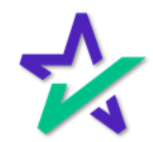

#### File Selection

|             |                    |                 | Select y        | our file.   |                        |                         |                   |
|-------------|--------------------|-----------------|-----------------|-------------|------------------------|-------------------------|-------------------|
|             |                    |                 |                 |             |                        |                         |                   |
|             |                    |                 |                 |             |                        |                         |                   |
|             |                    |                 |                 |             |                        |                         |                   |
| <b>1</b>    | calvx              |                 |                 |             | N-1 (1991-1-1705       |                         |                   |
| Loans -     | Pipeline - Desk -  |                 |                 |             |                        |                         |                   |
| Desk        | Cabinet Role Desk  | Role Cabinet    |                 |             |                        |                         |                   |
| <₽          |                    |                 | × Q, Ø          |             |                        |                         |                   |
| Produc      | ction (6) Lock (6) | Compliance (6)  | Condition (0) A |             |                        |                         |                   |
|             | Loan Number        | Loan Servicer # | LO Name         | OU Name     | Borrower First Last Na | a Subject Property Stre | ee Loan Status    |
|             | 8175550959         | 7356            | Jessaca Johnson | DocMagic    |                        |                         | Application Taken |
|             | 8175550760         | 6720            | Jessaca Johnson | DocMagic    |                        |                         | Application Taken |
|             | 8175550703         | 6362            | Jessaca Johnson | DocMagic    |                        |                         | Application Taken |
|             | 817555¢_96         | 4503            | Jessaca Johnson | DocMagic    | Robert Borrower        | 123 Property St         | Application Taken |
|             | 64092              | 2911            | Jessaca Johnson | DocMagic    | Bob B Sample           | 123 property st         | Lock Confirmed    |
|             | 64089              | 2908            | Jessaca Johnson | DocMagic    | John Homeowner         | 110 Hagerman Court      | Application Taken |
| <b>I4 4</b> |                    |                 |                 |             |                        |                         |                   |
|             |                    |                 |                 |             |                        |                         |                   |
|             |                    |                 |                 |             |                        |                         |                   |
|             | Delete New Loan    | Import          | Assign Unass    | ign Archive | Change Loan Ori        | iginator Cop            | by to Sandbox     |
|             |                    |                 | 54              |             |                        |                         |                   |

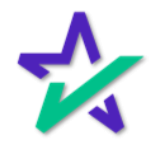

#### Production $\rightarrow$ Interfaces $\rightarrow$ Initial/Closing Docs

| Virtual Status       Summary       Application       Closing       Production       FHA       VA       HMDA/NMLS       Appraisal         Production Validation       Lock       Compliance       Compliance       Complia                                                                                       |                                                                                                    | Select                                                                        | : Pro             | duction                                                                                   | fron        | n the                           | top.      |                                 |            |
|----------------------------------------------------------------------------------------------------|----------------------------------------------------------------------------------------------------|-------------------------------------------------------------------------------|-------------------|-------------------------------------------------------------------------------------------|-------------|---------------------------------|-----------|---------------------------------|------------|
| Loans                                                                                                    |                                                                                                    |                                                                               |                   |                                                                                           |             |                                 |           |                                 |            |
| Send/Status Summary Application Closine   Production Validation Lock   All validations are satisfied.   Production Send/Assign History   Action Date/Time By   By R   O2/11/2019 10:31:15 AM Jessaca Johnson   G2 Gessages   O2/11/2019 10:31:16 AM Jessaca Johnson   G2 Gessages   Initial/Closing Docs Initial/Closing Docs In | Loans - 🛞 81755                                                                                                    | 50196—Robert Borrower,                                                        | jr 🗙 🗸            | Production 👻                                                                              | Send/St     | atus 👻                          |           |                                 |            |
| Production Status History       Initial/Closing Docs         Action Date/Time       By       Role       Appraisal       Notes         02/11/2019 10:31:16 AM       Jessaca Johnson       G2 Guest       Flood       Mortgage Insur       Mortgage Insur       Notes         Inactive       Send To       Set Status       Set Status                                                                                                   | Send/Status Sum Production Valic All validations are satisfied Production Sence Action Date/Time 02/11/2019 10:31:15 AM | mary Application<br>dation<br>d.<br>d/Assign History<br>By<br>Jessaca Johnson | Closing<br>R<br>G | Production<br>Lock<br>Compliance<br>Conditions 2<br>Documents 2<br>Interfaces<br>Messages | •<br>•<br>• | FHA<br>Summary<br>Credit<br>AUS | VA        | HMDA/NMLS Assign To Jessaca Jol | Appraisals |
| Action Date/Time     By     Role     Appraisal     Appraisal       02/11/2019 10:31:16 AM     Jessaca Johnson     G2 Guest     Flood     Mortgage Insur     nce                                                                                                    | Production Statu                                                                                                    | us History                                                                    |                   |                                                                                           |             | Initial/Clos                    | sing Docs | _0~                             |            |
| Inactive Send To Set Status                                                                                                    | Action Date/Time<br>02/11/2019 10:31:16 AM                                                                              | <b>By</b><br>Jessaca Johnson                                                  | Ro<br>G2          | le<br>: Guest                                                                             |             | Appraisal<br>Flood<br>Mortgage  | Insurance |                                 | Notes      |
|                                                                                                    | Inactive Send To                                                                                                    | o Set Status                                                                  |                   | DØLL                                                                                      |             |                                 |           |                                 |            |

select Initial/Closing Docs.

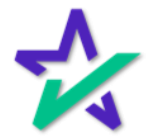

#### Initial/Closing Docs

|                      | You are no                                         | ow on the Ir                                                  | hitial/Clos     | sing | Docs sc                         | reen.                |   |
|----------------------|----------------------------------------------------|---------------------------------------------------------------|-----------------|------|---------------------------------|----------------------|---|
|                      |                                                    |                                                               |                 |      |                                 |                      |   |
| Loans -<br>Summary   | 8175550196—Bob Borrower :     Credit AUS Initial/C | Interfaces      Initial/Cle Iosing Docs     Appraisal     Fle | osing Docs 👻    | 2    |                                 |                      |   |
| Order                | wider D. M. D.                                     | Request Type                                                  |                 |      | Tark                            | 0                    |   |
| Account Numb         | ber 1000                                           | Package Type                                                  | Closing Package | ×    | Official Documents              | Process              | • |
| Jsername<br>Password | Jessaca@docmagic.com                               | Supplement Language                                           |                 | ~    | Return Document<br>Packaging    | Individual Documents | ~ |
| assword              |                                                    |                                                               |                 |      | Document Plan Code              | DSI_CONV             | ¢ |
|                      |                                                    |                                                               |                 |      | Loan Program                    | ALL FIXED LOANS      |   |
|                      |                                                    |                                                               |                 |      | Service Type                    | Esign                | * |
|                      |                                                    |                                                               |                 |      | Enable Electronic<br>Signatures | $\checkmark$         |   |
|                      |                                                    |                                                               |                 |      | Promissory Note                 | Electronic (eNote)   | ~ |
|                      |                                                    |                                                               |                 |      | Notary Documents                | Electronic (eNotary) | ~ |
|                      |                                                    |                                                               |                 |      | Notary Service Provider         | Docmagic             | ~ |
|                      |                                                    |                                                               |                 |      | Submit MERS Registration        |                      |   |
|                      |                                                    |                                                               |                 |      | Alternate Lender Code           |                      |   |
|                      |                                                    |                                                               |                 |      |                                 |                      |   |

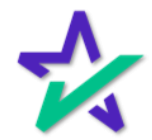

#### Credentials

Select DocMagic Direct as your Document Provider. Enter in your Account Number and your credentials (Username/Password).

| Loans 🗸 🛞 8175    | 5550196—Bot | 'ərrower 🗙 🗸      | Interfaces 👻 Initia | I/Closing Docs 👻         |   |                                 |                      |   |
|-------------------|-------------|-------------------|---------------------|--------------------------|---|---------------------------------|----------------------|---|
| Summary Cred      | lit AUS     | Initial/Closing D | ocs Appraisal       | Flood Mortgage Insurance |   |                                 |                      |   |
| Order             |             |                   |                     |                          |   |                                 |                      |   |
| Document Provider | DocMagic Di | rect              | ✓ Request Type      | Closing Package          | ~ | Task                            | Process              | ~ |
| Account Number    | 100JJ       |                   | Package Type        | Closing Documents        | ~ | Official Documents              | $\checkmark$         |   |
| Username          | Jessaca@doc | magic.com         | Supplement Langu    | age                      | ~ | Return Document<br>Packaging    | Individual Documents | ~ |
| Password          |             |                   |                     |                          |   | Document Plan Code              | DSI_CONV             | Ē |
|                   |             |                   |                     |                          |   | Loan Program                    | ALL FIXED LOANS      |   |
|                   |             |                   |                     |                          |   | Service Type                    | Esign                | ~ |
|                   |             |                   |                     |                          |   | Enable Electronic<br>Signatures | $\checkmark$         |   |
|                   |             |                   |                     |                          |   | Promissory Note                 | Electronic (eNote)   | ~ |
|                   |             |                   |                     |                          |   | Notary Documents                | Electronic (eNotary) | ~ |
|                   |             |                   |                     |                          |   | Notary Service Provider         | Docmagic             | ~ |
|                   |             |                   |                     |                          |   | Submit MERS Registration        |                      |   |
|                   |             |                   |                     |                          |   | Alternate Lender Code           |                      |   |
|                   |             |                   |                     |                          |   | Business Use                    |                      |   |
|                   |             |                   |                     |                          |   |                                 |                      |   |
|                   |             |                   |                     |                          |   |                                 |                      |   |
|                   |             |                   |                     |                          |   |                                 |                      |   |
| Save Custom       | 1 Custom    | Custom 3          | Order               |                          |   |                                 |                      |   |
|                   |             |                   |                     |                          |   |                                 |                      |   |
|                   |             |                   |                     | DELL                     |   |                                 |                      |   |

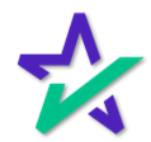

### Request Type

|                                  | Select<br>Pac                                                            | Initial Dis<br>kage fro                             | sclosures o<br>m Reques                                   | or Closing<br>t Type.                                                                                                    |                                                                                |  |
|----------------------------------|--------------------------------------------------------------------------|-----------------------------------------------------|-----------------------------------------------------------|----------------------------------------------------------------------------------------------------|--------------------------------------------------------------------------------|--|
| Loans - Credit<br>Summary Credit | Norman<br>Yened<br>196-Bob Borrower X + Inte<br>AUS Initial/Closing Docs | erfaces - Initial/Clos<br>Appraisal Floo            | Ing Docs →<br>d Mortgage Insurar se                       |                                                                                                    |                                                                                |  |
| Order                            |                                                                          |                                                     |                                                           |                                                                                                    |                                                                                |  |
| locument Provider                | ocMagic Direct     V       00jj                                          | Request Type<br>Package Type<br>Supplement Language | Closing Package<br>Initial Disclosures<br>Closing Package | Task<br>Official Documents<br>Return Document<br>Packaging<br>Document Plan Code<br>Loan Program<br>Service Type<br>Enable Electronic<br>Signatures<br>Promissory Note<br>Notary Documents | Process Individual Documents DSI_CONV ALL FIXED LOANS Esign Electronic (eNote) |  |

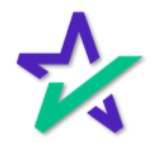

#### Package Type

| Afte                                                                 | r choosing F               | Request <sup>-</sup>                                | Type, se                                                                                                    | lect a Packaç                                                                                                    | ge Type.                                                                                                    |                                                                                                    |
|----------------------------------------------------------------------|----------------------------|-----------------------------------------------------|----------------------------------------------------------------------------------------------------|----------------------------------------------------------------------------------------------------|----------------------------------------------------------------------------------------------------|----------------------------------------------------------------------------------------------------|
|                                                                      |                            |                                                     |                                                                                                    |                                                                                                    |                                                                                                    |                                                                                                    |
| Loans - (2) 8175<br>Summary Credi                                    | t AUS Initial/Closing Docs | erfaces  Initial/Closi                              | ng Docs 👻<br>I Mortgage Insura ice                                                                                                    | e                                                                                                    |                                                                                                    |                                                                                                    |
| Order<br>Document Provider<br>Account Number<br>Username<br>Password | DocMagic Direct            | Request Type<br>Package Type<br>Supplement Language | Initial Disclosures<br>Initial Disclosures<br>Loan Estimate<br>Application<br>Adverse Action/Denial<br>Point of Sale<br>ReDisclosure<br>Underwriting<br>Prequalification<br>Processing<br>Rate Lock | Task     Official Documents     Return Document     Packaging     Document Plan Code     Loan Program     Service Type     Enable Electronic     Signatures     Promissory Note     Notary Documents     Notary Documents     Notary Service Provider     Submit MERS Registration     Alternate Lender Code     Business Use | Process Individual Documents DSI_CONV ALL FIXED LOANS Esign Electronic (eNote) Electronic (eNotary) Docmagic | <ul> <li>✓</li> <li>✓</li> <li>✓</li> <li>✓</li> <li>✓</li> <li>✓</li> <li>✓</li> <li>✓</li> </ul> |
| Save Custom                                                          | n 1 Custom 2 Custom 3      | Order                                               | D/11                                                                                                    |                                                                                                    |                                                                                                    |                                                                                                    |

Your options for Package Type are determined by what Request Type you select.

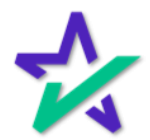

#### Package Type

|                                                          |                          | If you select Closing Package, you'll get a list of Package Types that correspond. |                                                                                                    |        |                                                                                                    |                                                                                                    |  |  |
|----------------------------------------------------------|--------------------------|------------------------------------------------------------------------------------|----------------------------------------------------------------------------------------------------|--------|----------------------------------------------------------------------------------------------------|----------------------------------------------------------------------------------------------------|--|--|
| Loans V @ 8175550<br>Summary Credit                      | AUS Initial/Closing Docs | erfaces 👻 Initial/Closir<br>Appraisal Flood                                        | ng Docs 🔹<br>Mortgage Insura                                                                                   | nce    |                                                                                                    |                                                                                                    |  |  |
| Order Document Provider Account Number Username Password | DocMagic Direct          | Request Type<br>Package Type<br>Supplement Language                                | Closing Package<br>Closing Documents<br>Closing Documents<br>Closing Disclosure<br>Pre-Closing<br>Post-Closing | ×<br>× | Task<br>Official Documents<br>Return Document<br>Packaging<br>Document Plan Code<br>Loan Program<br>Service Type<br>Enable Electronic<br>Signatures<br>Promissory Note<br>Notary Documents<br>Notary Service Provider<br>Submit MERS Registration<br>Alternate Lender Code<br>Business Use | Process Individual Documents DSI_CONV ALL FIXED LOANS Esign Electronic (eNote) Electronic (eNotary) Docmagic |  |  |

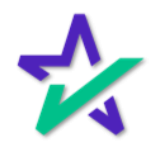

#### Supplemental Language

| Path ( | does include a S | upplemental | Language o     | ption, where |
|--------|------------------|-------------|----------------|--------------|
| you    | can get the doci | uments back | in a different | t language.  |

| CCCI<br>Loans - 8 8172<br>Summary Cred                      | delivered<br>5550196—Bob Borrower X + Int<br>it AUS Initial/Closing Docs | terfaces + Initial/Clos<br>Appraisal Floo           | ing Docs ↓<br>d Mortgage Insura ce                                                            |                                                                                                    |                                                                                                    |                                           |
|-------------------------------------------------------------|--------------------------------------------------------------------------|-----------------------------------------------------|-----------------------------------------------------------------------------------------------|----------------------------------------------------------------------------------------------------|----------------------------------------------------------------------------------------------------|-------------------------------------------|
| Document Provider<br>Account Number<br>Username<br>Password | DocMagic Direct        100jj       Jessaca@docmagic.com                  | Request Type<br>Package Type<br>Supplement Language | Closing Package<br>Closing Documents<br>Chinese<br>Korean<br>Spanish<br>Tagalog<br>Vietnamese | <ul> <li>Task</li> <li>Official Documents</li> <li>Return Document</li> <li>Packaging</li> <li>Document Plan Code</li> <li>Loan Program</li> <li>Service Type</li> <li>Enable Electronic</li> <li>Signatures</li> <li>Promissory Note</li> <li>Notary Documents</li> <li>Notary Service Provider</li> <li>Submit MERS Registration</li> <li>Alternate Lender Code</li> <li>Business Use</li> </ul> | Process  Process  Individual Documents  DSI_CONV  ALL FIXED LOANS  Esign  Electronic (eNote)  Electronic (eNotary)  Docmagic | > (i) (i) (i) (i) (i) (i) (i) (i) (i) (i) |
| Save Custo                                                  | om 1 Custom 2 Custom 3                                                   | Order                                               | Déll                                                                                          |                                                                                                    |                                                                                                    |                                           |

*This is not set up by default.* Please check with customer service before enabling this.

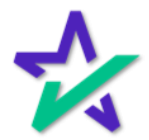

Task

Choose Audit if you want to check the document package for any errors or Process to process the set of documents.

| Loans - Summary Cree                                                 | s delivered<br>5550196—Bob Borrower X + In<br>dit AUS Initial/Closing Docs | terfaces 🔹 Initial/Clos<br>: Appraisal Floo         | ing Docs 👻<br>d Mortgage Insurance   |       |                                                                                                    |                                                                                                    |  |
|----------------------------------------------------------------------|----------------------------------------------------------------------------|-----------------------------------------------------|--------------------------------------|-------|----------------------------------------------------------------------------------------------------|----------------------------------------------------------------------------------------------------|--|
| Order<br>Document Provider<br>Account Number<br>Username<br>Password | DocMagic Direct     ✓       100jj     jessaca@docmagic.com                 | Request Type<br>Package Type<br>Supplement Language | Closing Package<br>Closing Documents | × × × | Task<br>Official Documents<br>Return Document<br>Packaging<br>Document Plan Code<br>Loan Program<br>Service Type<br>Enable Electronic<br>Signatures<br>Promissory Note<br>Notary Documents<br>Notary Documents<br>Notary Service Provider<br>Submit MERS Registration<br>Alternate Lender Code<br>Business Use | Process Audit Process Save DSI_CONV ALL FIXED LOANS Esign ✓ Electronic (eNote) Electronic (eNotary) Docmagic |  |
| Save Custo                                                           | om 1 Custom 2 Custom 3                                                     | Order                                               | Déll                                 |       |                                                                                                    |                                                                                                    |  |

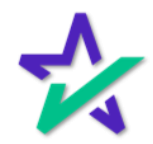

#### Official Documents

If this box is unchecked, DocMagic will not keep the data. Unchecking this box is mostly reserved for running sample packages, which will be produced with a watermark.

| Loans<br>Order    | s calivered<br>5550196—Bob Borrower X • Ir<br>dit AUS Initial/Closing Doc | nterfaces + Initial/Clos<br>s Appraisal Floo | ing Docs 🔹<br>d Mortgage Insurance |   |                                 |                           |       |
|-------------------|---------------------------------------------------------------------------|----------------------------------------------|------------------------------------|---|---------------------------------|---------------------------|-------|
| Document Provider | DocMagic Direct 🗸                                                         | Request Type                                 | Closing Package                    | ~ | Task                            | Process                   | ~     |
| Account Number    | 100]]                                                                     | Package Type                                 | Closing Documents                  | ~ | Official Documents              |                           |       |
| Username          | Jessaca@docmagic.com                                                      | Supplement Language                          |                                    | ~ | Return Document                 | র<br>Individual Documents | ~     |
| Password          |                                                                           |                                              |                                    |   | Packaging<br>Document Plan Code | Der conne                 |       |
|                   |                                                                           |                                              |                                    |   | Loop Program                    |                           | _ @ @ |
|                   |                                                                           |                                              |                                    |   | Seader Ture                     | ALL FIXED LUANS           |       |
|                   |                                                                           |                                              |                                    |   | Service Type                    | Esign                     | ~     |
|                   |                                                                           |                                              |                                    |   | Signatures                      | $\checkmark$              |       |
|                   |                                                                           |                                              |                                    |   | Promissory Note                 | Electronic (eNote)        | ~     |
|                   |                                                                           |                                              |                                    |   | Notary Documents                | Electronic (eNotary)      | ~     |
|                   |                                                                           |                                              |                                    |   | Notary Service Provider         | Docmagic                  | ~     |
|                   |                                                                           |                                              |                                    |   | Submit MERS Registration        |                           |       |
|                   |                                                                           |                                              |                                    |   | Alternate Lender Code           |                           |       |
|                   |                                                                           |                                              |                                    |   | Business Use                    |                           |       |
| Save Cust         | om 1 Custom 2 Custom 3                                                    | Order                                        |                                    |   |                                 |                           |       |
|                   |                                                                           |                                              | Déll                               | _ |                                 |                           |       |

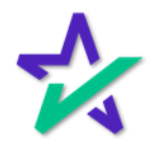

#### Return Document Package

# You can choose to receive the document package as individual documents, or as all forms in a single document.

| 🎽 cal                                                                | VX                                                                    |                                                           |                                      |                                             |                                                                                                    |                                                                     |             |
|----------------------------------------------------------------------|-----------------------------------------------------------------------|-----------------------------------------------------------|--------------------------------------|---------------------------------------------|----------------------------------------------------------------------------------------------------|---------------------------------------------------------------------|-------------|
| Loans • 🛞 8175<br>Summary Credit                                     | selivered<br>550196—Bob Borrower X • In<br>t AUS Initial/Closing Docs | terfaces  Initial/Clos Appraisal Floo                     | ing Docs 👻                           |                                             |                                                                                                    |                                                                     |             |
| Order<br>Document Provider<br>Account Number<br>Username<br>Password | DocMagic Direct<br>100J<br>Jessaca@docmagic.com                       | Request Type       Package Type       Supplement Language | Closing Package<br>Closing Documents | V Ta<br>V O<br>V Ra<br>Da<br>La             | ask<br>fficial Documents<br>eturn Document<br>ackaging<br>ocument Plan Code<br>pan Program                                                                                     | Process                                                             | v<br>nent   |
|                                                                      |                                                                       |                                                           |                                      | Se<br>Er<br>Si<br>Pr<br>N<br>Si<br>Si<br>Bi | ervice Type<br>nable Electronic<br>gnatures<br>oramissory Note<br>otary Documents<br>otary Service Provider<br>ubmit MERS Registration<br>Iternate Lender Code<br>usliness Use | Electronic (eNote) Electronic (eNote) Electronic (eNotary) Docmagic | *<br>*<br>* |
| Save Custor                                                          | m 1 Custom 2 Custom 3                                                 | Order                                                     | Déli                                 |                                             |                                                                                                    |                                                                     |             |

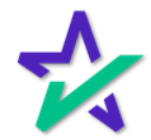

#### Document Plan Code + Loan Program

Double check that your Document Plan Code and Loan Program are correct.

| Loans - @ 817<br>Summary Cree                                        | v dillwined<br>5550196—Bob Borrower X + Int<br>dilt AUS Initial/Closing Docs | terfaces - Initial/Clos<br>Appraisal Floc           | ing Docs 👻<br>d Mortgage Insurance   |                                                                                                    |                                                                                                    |                                                                                                    |  |
|----------------------------------------------------------------------|------------------------------------------------------------------------------|-----------------------------------------------------|--------------------------------------|----------------------------------------------------------------------------------------------------|----------------------------------------------------------------------------------------------------|----------------------------------------------------------------------------------------------------|--|
| Order<br>Document Provider<br>Account Number<br>Username<br>Password | DocMagic Direct ✓<br>100JJ<br>Jessaca@docmagic.com                           | Request Type<br>Package Type<br>Supplement Language | Closing Package<br>Closing Documents | Task     Official Docu     Return Docu     Polacion     Document P     Loan Progra     Service Type     Enable Elect     Signatures     Promissory i     Notary Docu     Notary Servi     Submit MER     Alternate Le     Business Us | uments<br>ument<br>lan Code<br>m<br>ronic<br>vonic<br>Note<br>uments<br>ice Provider<br>S Registration<br>nder Code<br>e | Pr cess Individual Documents DSI_CONV ALL FIXED LOANS Esign Electronic (eNote) Electronic (eNotary) Docmagic |  |
| Save Custor                                                          | m 1 Custom 2 Custom 3                                                        | Order                                               | Déll                                 |                                                                                                    |                                                                                                    |                                                                                                    |  |

You may need to log into your <u>DocMagic</u> <u>Dashboard</u> to configure these.

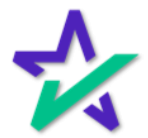

#### Service Type

#### Choose E-Sign or Print Fulfillment for Service Type.

| Loans - @ 817<br>Summary Cree                               | e delivered<br>75550196—Bob Borrower X • I<br>Idit AUS Initial/Closing Doc | nterfaces • Initial/Clos<br>cs Appraisal Floor | ing Docs →<br>d Mortgage Insurance   |             |                                                                                                    |                                                                                                    |   |
|-------------------------------------------------------------|----------------------------------------------------------------------------|------------------------------------------------|--------------------------------------|-------------|----------------------------------------------------------------------------------------------------|----------------------------------------------------------------------------------------------------|---|
| Document Provider<br>Account Number<br>Username<br>Password | DocMagic Direct                                                            | Request Type Package Type Supplement Language  | Closing Package<br>Closing Documents | *<br>*<br>* | Task<br>Official Documents<br>Return Document<br>Packaging<br>Document Plan Code<br>Loan Program<br>Service Type<br>Enable Electronic<br>Signatures<br>Promissory Note<br>Notary Documents<br>Notary Documents<br>Submit MERS Registration<br>Alternate Lender Code<br>Business Use | Process Individual D cuments DSI_CONV I ALL FIXED LOANS Esign Print Fulfillment Electronic (eNotary) Docmagic |   |
| Save Cust                                                   | om 1 Custom 2 Custom 3                                                     | Order                                          | Dell                                 |             |                                                                                                    |                                                                                                    | _ |

E-Sign allows participants to electronically sign the documents. If you select Print Fulfillment, we will print out the document package and mail it to you, and you will be charged accordingly.

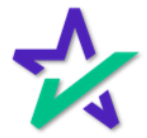

#### Enable Electronic Signatures, Total eClose Options

#### Remember to Enable Electronic Signatures for ESign.

|                   |                              | فتكر ومعالم والمتكر والمتكر |                     | <u>منعوم مع</u> |                          | The state of the state of the s | States of L |
|-------------------|------------------------------|-----------------------------|---------------------|-----------------|--------------------------|----------------------------------------------------------------------------------------------------|-------------|
| 🚺 🏙 calv          | /X                           |                             |                     |                 |                          |                                                                                                    |             |
| performance de    | livered                      |                             |                     |                 |                          |                                                                                                    |             |
| Loans 🗸 🕘 817555  | 50196—Bob Borrower 🗙 🗸 🛛 Int | erfaces 🚽 Initial/Closir    | ng Docs 👻           |                 |                          |                                                                                                    |             |
| Summary Credit    | AUS Initial/Closing Docs     | Appraisal Elood             | Mortgage Insurance  |                 |                          |                                                                                                    |             |
|                   |                              |                             |                     |                 |                          |                                                                                                    |             |
| Order             |                              |                             |                     |                 |                          |                                                                                                    |             |
| Document Provider | DocMagic Direct              | Request Type                | Closing Package     | ~               | Task                     | rocess                                                                                                    | ~           |
| Account Number    | 1001                         | Package Type                | Closing Documents   | ~               | Official Documents       |                                                                                                    |             |
| Username          | lessaca@docmagic.com         | Supplement Language         | crosing procernents |                 | Return Document          | ndividual Documents                                                                                                    | ~           |
| Password          | Jesseewyoounagie.com         |                             |                     | •               | Packaging                | L Consider Documents                                                                                                    | •           |
| 1 435/10/0        |                              |                             |                     |                 | Document Plan Code       | SI_CONV                                                                                                    | 6 🗇         |
|                   |                              |                             |                     |                 | Loan Program             | LL FIXED LOANS                                                                                                    |             |
|                   |                              |                             |                     |                 | Service Type             | sign                                                                                                    | ~           |
|                   |                              |                             |                     |                 | Enable Electronic        | $\checkmark$                                                                                                    |             |
|                   |                              |                             |                     |                 | Signatures               |                                                                                                    |             |
|                   |                              |                             |                     |                 | Promissory Note          | Electronic (eNote)                                                                                                    | ~           |
|                   |                              |                             |                     |                 | Notary Documents         | Electronic (eNotary)                                                                                                    | ~           |
|                   |                              |                             |                     |                 | Notary Service Provider  | Docmagic                                                                                                    | ~           |
|                   |                              |                             |                     |                 | Submit MERS Registration |                                                                                                    |             |
|                   |                              |                             |                     |                 | Alternate Lender Code    | T                                                                                                    |             |
|                   |                              |                             |                     |                 | Business Use             |                                                                                                    |             |
|                   |                              |                             |                     |                 |                          |                                                                                                    |             |
|                   |                              |                             |                     |                 |                          |                                                                                                    |             |
| Save Custom       | 1 Custom 2 Custom 3          | Order                       |                     |                 |                          |                                                                                                    |             |
|                   |                              |                             |                     |                 |                          |                                                                                                    |             |
|                   |                              |                             |                     |                 |                          |                                                                                                    |             |
|                   |                              |                             | DØLL                |                 |                          |                                                                                                    |             |
|                   |                              |                             |                     |                 |                          |                                                                                                    |             |
|                   |                              |                             |                     |                 |                          |                                                                                                    |             |

Your Total eClose options are here – we'll go through them on the following slides.

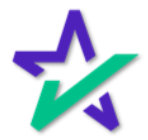

#### Promissory Note

#### Select whether you want the Promissory Note to be Paper or Electronic (eNote).

|                        |                              |                          |                    |   |                                 |         | the second second |   |
|------------------------|------------------------------|--------------------------|--------------------|---|---------------------------------|---------|-------------------|---|
| Caly<br>performance de | /X<br>alivered               |                          |                    |   |                                 |         |                   |   |
| Loans - 🕘 81755        | 50196—Bob Borrower 🗙 🗸 🛛 Int | erfaces 🚽 Initial/Closir | ng Docs 👻          |   |                                 |         |                   |   |
| Summary Credit         | AUS Initial/Closing Docs     | Appraisal Flood          | Mortgage Insurance |   |                                 |         |                   |   |
|                        |                              |                          |                    |   |                                 | _       |                   | _ |
| Order                  |                              |                          |                    |   |                                 |         |                   |   |
| Document Provider      | DocMagic Direct 🗸            | Request Type             | Closing Package    | ~ | Task                            | Proce   | 5                 | ~ |
| Account Number         | 100)J                        | Package Type             | Closing Documents  | ~ | Official Documents              | ~       |                   |   |
| Username               | Jessaca@docmagic.com         | Supplement Language      |                    | ~ | Return Document                 | Individ | ual Documents     | ~ |
| Password               |                              |                          |                    |   | Packaging                       |         |                   |   |
|                        |                              |                          |                    |   | Less Reserves                   | DSI_C   | NV                |   |
|                        |                              |                          |                    |   | Loan Program                    | ALL FD  | ED LOANS          |   |
|                        |                              |                          |                    |   | Service Type                    | Esign   |                   |   |
|                        |                              |                          |                    |   | Enable Electronic<br>Signatures |         |                   |   |
|                        |                              |                          |                    |   | Promissory Note                 | Electro | onic (eNote)      | ~ |
|                        |                              |                          |                    |   | Notary Documents                | Paper   | Ink               |   |
|                        |                              |                          |                    |   | Notary Service Provider         | Electro | onic (eNote)      |   |
|                        |                              |                          |                    |   | Submit MERS Registration        |         |                   |   |
|                        |                              |                          |                    |   | Alternate Lender Code           |         |                   |   |
|                        |                              |                          |                    |   | Business Use                    |         |                   |   |
|                        |                              |                          |                    |   |                                 |         |                   |   |
|                        |                              |                          |                    |   |                                 |         |                   |   |
| Save Custom            | 1 Custom 2 Custom 3          | Order                    |                    |   |                                 |         |                   |   |
|                        |                              |                          |                    |   |                                 |         |                   |   |
|                        |                              |                          |                    |   |                                 |         |                   |   |
|                        |                              |                          | DØLL               |   |                                 |         |                   |   |

The blank option will automatically select DocMagic's default, which is a Paper Note.

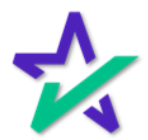

#### Notary Documents

#### Select whether you want the notarization to be In Person (Paper/Ink) or Electronic (eNotary).

|                                       |                                        |                                           | Construction of the local division of the |
|---------------------------------------|----------------------------------------|-------------------------------------------|-------------------------------------------|
| 🕍 calyx                               |                                        |                                           |                                           |
| performance delivered                 |                                        |                                           |                                           |
| Loans 🗸 🛞 8175550196—Bob Borrower 🗙 🗸 | Interfaces 👻 Initial/Closing Docs 👻    |                                           |                                           |
| Summary Credit AUS Initial/Closing D  | ocs Appraisal Flood Mortgage Insurance |                                           |                                           |
| Order                                 |                                        |                                           |                                           |
|                                       | <b></b>                                |                                           |                                           |
| Document Provider DocMagic Direct     | Request Type     Closing Package       | V Task Proces                             | ×                                         |
| Account Number 100JJ                  | Package Type Closing Documents         | ✓ Official Documents                      |                                           |
| Username Jessaca@docmagic.com         | Supplement Language                    | Return Document     Individ     Packaging | al Documents 🗸 🗸                          |
| Password                              |                                        | Document Plan Code DSI_CC                 | v le m                                    |
|                                       |                                        | Loan Program ALL FD                       | D LOANS                                   |
|                                       |                                        | Service Type Esign                        | ~                                         |
|                                       |                                        | Enable Electronic V                       |                                           |
|                                       |                                        | Promissory Note Electro                   | (eNote) 🗸 🗸                               |
|                                       |                                        | Notary Documents Electro                  | onic (eNotary)                            |
|                                       |                                        | Notary Service Provider                   | lok                                       |
|                                       |                                        | Submit MERS Registration                  | nic (eNotary)                             |
|                                       |                                        | Alternate Lender Code                     |                                           |
|                                       |                                        | Business Use                              |                                           |
|                                       |                                        |                                           |                                           |
|                                       |                                        |                                           |                                           |
|                                       |                                        |                                           |                                           |
| Save Custom 1 Custom 2 Custom         | 3 Ordef                                |                                           |                                           |
|                                       |                                        |                                           |                                           |
|                                       | DELL                                   |                                           |                                           |

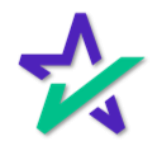

#### Notary Service Provider

#### Select your Notary Service Provider here.

|                               | e delivered              |               |                         |                   |   |                                 |                      |                     |
|-------------------------------|--------------------------|---------------|-------------------------|-------------------|---|---------------------------------|----------------------|---------------------|
| Loans - 🛞 817<br>Summary Cree | 5550196—Bob Borrower 🗙 🗸 | Int<br>z Docs | erfaces 🚽 Initial/Closi | ng Docs 👻         |   |                                 |                      |                     |
| Order                         | •                        |               |                         |                   |   |                                 |                      |                     |
| Document Provider             | DocMagic Direct          | ~             | Request Type            | Closing Package   | ~ | Task                            | Protess              | ~                   |
| Account Number                | 100]J                    |               | Package Type            | Closing Documents | * | Official Documents              |                      |                     |
| Username                      | Jessaca@docmagic.com     |               | Supplement Language     |                   | ~ | Return Document                 | Indi idual Documents | ~                   |
| Password                      |                          |               |                         |                   |   | Packaging<br>Document Plan Code | DSLIONIV             | -<br>B <del>(</del> |
|                               |                          |               |                         |                   |   | Loan Program                    | ALL IXED LOANS       |                     |
|                               |                          |               |                         |                   |   | Service Type                    | Esig                 | ~                   |
|                               |                          |               |                         |                   |   | Enable Electronic<br>Signatures |                      |                     |
|                               |                          |               |                         |                   |   | Promissory Note                 | Electronic (eNote)   | ~                   |
|                               |                          |               |                         |                   |   | Notary Documents                | Electonic (eNotary)  | ~                   |
|                               |                          |               |                         |                   |   | Notary Service Provider         | Docmagic             | ~                   |
|                               |                          |               |                         |                   |   | Submit MERS Registration        | Docmagic             |                     |
|                               |                          |               |                         |                   |   | Alternate Lender Code           | Notarize             |                     |
|                               |                          |               |                         |                   |   | Business Use                    | WorldWideNotary      |                     |
|                               |                          |               |                         |                   |   |                                 |                      |                     |
|                               |                          |               |                         |                   |   |                                 |                      |                     |
| Save Custo                    | m 1 Custom 2 Custo       | m 3           | Order                   |                   |   |                                 |                      |                     |
|                               |                          |               |                         |                   |   |                                 |                      |                     |
|                               |                          |               |                         | DELL              |   |                                 |                      |                     |

Choose Docmagic for DocMagic RON. Other notarization vendors include *Notarize*, *NotaryCam*, or *WorldWideNotary*. The blank option is for non-notarized packages.

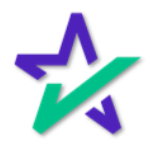

#### Submit MERS Registration

Submit MERS Registration has nothing to do for eSign. Check this if you want to send a *non-electronic* closing package to MERS.

| Loans 🗸 🛞 817     | 5550196—Bob Borrower 🗙 🗸 | Interfaces 🗸 Initial/Closi | ing Docs 👻           |                                 |                                       |
|-------------------|--------------------------|----------------------------|----------------------|---------------------------------|---------------------------------------|
| Summary Cree      | dit AUS Initial/Closing  | Docs Appraisal Floor       | d Mortgage Insurance |                                 |                                       |
| Order             |                          |                            |                      |                                 |                                       |
| Document Provider | DocMagic Direct          | ✓ Request Type             | Closing Package      | Task                            | Process                               |
| Account Number    | 100]]                    | Package Type               | Closing Documents    | Official Documents              | 2                                     |
| Username          | Jessaca@docmagic.com     | Supplement Language        | ~                    | Return Document                 | ndividual Documents 🗸 🗸               |
| Password          |                          |                            |                      | Packaging<br>Document Plan Code | DSL CONV                              |
|                   |                          |                            |                      | Loan Program                    | ALL FIXED LOANS                       |
|                   |                          |                            |                      | Service Type                    | ~                                     |
|                   |                          |                            |                      | Enable Electronic               | ]                                     |
|                   |                          |                            |                      | Signatures                      |                                       |
|                   |                          |                            |                      | Notary Documents                | ×                                     |
|                   |                          |                            |                      | Notary Service Provider         | · · · · · · · · · · · · · · · · · · · |
|                   |                          |                            |                      | Submit MERS Registration        |                                       |
|                   |                          |                            |                      | Alternate Lender Code           |                                       |
|                   |                          |                            |                      | Business Use                    |                                       |
|                   |                          |                            |                      |                                 |                                       |
|                   |                          |                            |                      |                                 |                                       |
| Save Custor       | m 1 Custom 2 Custor      | n 3 Order                  |                      |                                 |                                       |
|                   |                          |                            |                      |                                 |                                       |
|                   |                          |                            | DØLL                 |                                 |                                       |

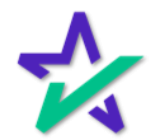

#### Alt Lender / Business Loan

#### If you have an Alternate Lender Code, enter it here.

| Loans - (2) 8175<br>Summary Cred                            | delivered<br>1550196—Bob Borrower X V Ir<br>it AUS Initial/Closing Doc | iterfaces 🖌 Initial/Clos<br>s Appraisal Floo        | ing Docs 👻                           |                       |                                                                                                    |         |  |
|-------------------------------------------------------------|------------------------------------------------------------------------|-----------------------------------------------------|--------------------------------------|-----------------------|----------------------------------------------------------------------------------------------------|---------|--|
| Order                                                       |                                                                        |                                                     |                                      |                       |                                                                                                    |         |  |
| Document Provider<br>Account Number<br>Username<br>Password | DocMagic Direct ✓<br>100JJ<br>Jessaca@docmagic.com                     | Request Type<br>Package Type<br>Supplement Language | Closing Package<br>Closing Documents | <b>&gt; &gt; &gt;</b> | Task<br>Official Documents<br>Return Document<br>Packaging<br>Document Plan Code<br>Loan Program<br>Service Type<br>Enable Electronic<br>Signatures<br>Promissory Note<br>Notary Documents<br>Notary Documents<br>Notary Service Provider<br>Submit MERS Registration<br>Alternate Lender Code<br>Business Use | Pro ess |  |
| Save Custo                                                  | m 1 Custom 2 Custom 3                                                  | Order                                               | DØLL                                 |                       |                                                                                                    |         |  |

Check this box if it is a Business Purpose Loan.

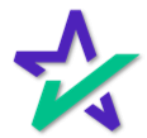

#### Send It!

|                                                             | lf everyt                                                       | hing lool                                          | ks good, se                          | elect Order.                                                                                                    |                                                                                                    |  |
|-------------------------------------------------------------|-----------------------------------------------------------------|----------------------------------------------------|--------------------------------------|----------------------------------------------------------------------------------------------------|----------------------------------------------------------------------------------------------------|--|
| Loans • (2) 81755                                           | Ivered<br>50196—Bob Borrower X +                                | iterfaces • Initial/Clo                            | sing Docs 🔹                          |                                                                                                    |                                                                                                    |  |
| Summary Credit                                              | AUS Initial/Closing Doc                                         | s Apraisal Flo                                     | od Mortgage Insurance                |                                                                                                    | _                                                                                                    |  |
| Document Provider<br>Account Number<br>Username<br>Password | DocMagic Direct ✓<br>100JJ<br>Jessaca@docmagic.com<br>········· | Reque: Type<br>Packag Type<br>Supple hent Language | Closing Package<br>Closing Documents | <ul> <li>Task</li> <li>Official Documents</li> <li>Return Document</li> <li>Packaging</li> <li>Document Plan Code</li> <li>Loan Program</li> <li>Service Type</li> <li>Enable Electronic</li> <li>Signatures</li> <li>Promissory Note</li> <li>Notary Documents</li> <li>Notary Service Provider</li> <li>Submit MERS Registration</li> <li>Alternate Lender Code</li> <li>Business Use</li> </ul> | Process Individual Documents DSL_CONV ALL FIXED LOANS Esign Electronic (eNote) Electronic (eNotary) Docmagic |  |
| Save Custom                                                 | 1 Custom 2 Custom 3                                             | Order                                              |                                      |                                                                                                    |                                                                                                    |  |
|                                                             |                                                                 |                                                    | P/411                                |                                                                                                    |                                                                                                    |  |

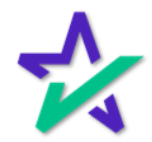

### Order Again

| This wind                                   | low will p            | op up. Clic               | k Order.                              | ]                                       |   |
|---------------------------------------------|-----------------------|---------------------------|---------------------------------------|-----------------------------------------|---|
|                                             |                       |                           |                                       | _                                       |   |
|                                             |                       |                           |                                       |                                         |   |
|                                             |                       |                           |                                       |                                         |   |
|                                             |                       |                           |                                       |                                         |   |
| COLVX<br>certomance delivered               | as Initial/Clasing Do |                           |                                       |                                         |   |
| Summary Credit AUS Initial/Closing Docs     | Appraisal Flood       | S ▼<br>Mortgage Insurance | _                                     | _                                       |   |
| Order Document Provider DocMagic Direct     | quest Type Clo        | ing Package               | Task<br>Official Documents            | Process                                 | ~ |
| Username<br>Passw Selected Disclosed Status |                       | ing botoments             | Paturo Document                       | × • • • • • • • • • • • • • • • • • • • | × |
| Action Date/Time By                         |                       | Compliance Status         |                                       |                                         |   |
|                                             |                       | ,                         |                                       |                                         | _ |
|                                             | Or                    | der                       | Notary Documents                      | Electronic (eNotary)                    | ~ |
|                                             |                       |                           | Submit MERS Registration              | Docmagic                                | ~ |
|                                             |                       |                           | Alternate Lender Code<br>Business Use |                                         |   |
|                                             |                       |                           |                                       |                                         |   |
| Save Custom 1 Custom 2 Custom 3 C           | Drder                 |                           |                                       |                                         |   |
|                                             | Dé                    |                           |                                       |                                         |   |

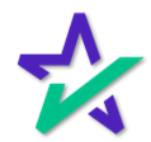